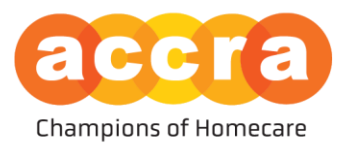

Care Match is within the <u>Accra Access Portal.</u> To gain access, please submit this <u>webform request</u> and an Accra employee will connect with you regarding Care Match.

**Responsible Party Requirements** – Care Match is available to all active Accra clients.

#### **Registration:**

The invitation email will have two hyperlinks in them

- 1. The first hyperlink will take the user to the account creation page
- 2. The second hyperlink will direct the user to the sign in portal.

Username: Will always be the user's email address on file.

Password: User will create one that is ten or more characters.

#### Save your log-in information. You will need to log back in to manage your job posts and update them from private to public.

Email <u>AccraCareMatch@accracare.org</u> for any questions regarding Care Match.

It is highly recommended to avoid using Care Match on a mobile device. Use on a laptop or desktop maximum performance.

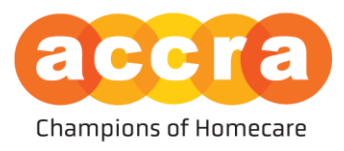

Job Posts – There will be one job to manage for each service received from Accra.

- Direct Support Professional = 245D and FMS
- Personal Care Attendant = PCA, and CFSS Agency
- Homemaker = Homemaking

| accra                                                    |                                                      | Care Match (03)     | 7264)        |             | ~          | CMM Care Match Match - |
|----------------------------------------------------------|------------------------------------------------------|---------------------|--------------|-------------|------------|------------------------|
|                                                          |                                                      | HOME                | TIME ENTRIES | RESOURCES   | CARE MATCH |                        |
|                                                          |                                                      |                     | JOB POSTS    | CARE SEARCH |            |                        |
| ALL OPENED CLOSED                                        |                                                      |                     |              |             |            |                        |
| PENDING HIR APPREVIAL                                    |                                                      | PENDING HR APPROVAL |              |             |            |                        |
| Direct Support<br>Professional                           | Direct Support<br>Professional                       | Homemak             | er           |             |            |                        |
| Rivate 0 applicants                                      | Reprivate 2 Applicants                               | 💐 Private           | 0 applicants |             |            |                        |
|                                                          |                                                      |                     |              |             |            |                        |
|                                                          |                                                      |                     |              |             |            |                        |
|                                                          |                                                      |                     |              |             |            |                        |
|                                                          |                                                      |                     |              |             |            |                        |
|                                                          |                                                      |                     |              |             |            |                        |
| 9 12600 WHITEWATER DR. SUITE 100<br>Minnetonka, MN 55343 | (866) 935-3515<br>MONTHURS.   8A<br>FRL   8AM to 4PM | M to 4:30PM         |              |             |            |                        |

**Job Overview** – Only the Responsible Party can make updates and changes to the job. Every change request will go through Human Resources review and approval. Once approved, log in to make job public.

| accra                                                                                                    | Care Match (037264) ~               |                                |                                                                             |                                | CMM Care Match Match |                                                                                                    |  |
|----------------------------------------------------------------------------------------------------|-------------------------------------|--------------------------------|-----------------------------------------------------------------------------|--------------------------------|----------------------|----------------------------------------------------------------------------------------------------|--|
|                                                                                                    | HOME TIME EN                        | NTRIES RI                      | Resources                                                                   | CARE MATCH                     |                      |                                                                                                    |  |
|                                                                                                    | 19 BOL                              | OSTS CA                        | ARE SEARCH                                                                  |                                |                      |                                                                                                    |  |
| THIS JOB POSTING IS OPEN                                                                                            |                                     |                                |                                                                             |                                |                      | CLOSE                                                                                                    |  |
| 🗕 Job Overview                                                                                                    | Request C                           | hange Jo                       | ob Details                                                                  | ;                              |                      | · · ·                                                                                                    |  |
| mu<br>Direct Support Professional                                                                                   |                                     | CLIEI<br>0 - 5                 | ENT AGE GROUP                                                               |                                |                      | Private Public                                                                                                    |  |
| DESCRIPTION<br>Needing care for an older client, need assistance with bathing, lifting and running errands. Will re | quire a valid DL and driving client |                                |                                                                             |                                |                      | By making your job public, it will be listed in the lob Directory. Caregivers can contact you about<br>job openings using your email, 2009;000/2010;2000;2010;2010;2010;2010;2010; |  |
| arbund.                                                                                                    |                                     | PRIM                           | MARY LANGUAGE<br>lish                                                       |                                |                      | HOURS<br>5                                                                                                    |  |
|                                                                                                    |                                     | REQU                           | UIRES DRIVING                                                               |                                |                      |                                                                                                    |  |
|                                                                                                    |                                     | SHIF<br>No si<br>REQL<br>No re | FT TIME OF DAY<br>shift time of day ha<br>UIRED CARE<br>required care has b | as been entered<br>een entered |                      |                                                                                                    |  |
| • 2600 WHITEWATER DR. SUITE 100       • (866) 935–3515    Minnetonka, MN 55343 MONTHURS,   8AM    FRL   8AM to 4PM  | to 4:30PM                           |                                |                                                                             |                                |                      | G 2024 ACCRA CARE, INC.                                                                                                    |  |

accrahomecare.org | Accra provides homecare services in every Minnesota county

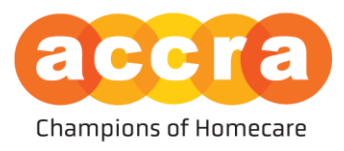

Viewing Caregivers – Click on any caregiver to see their profile overview.

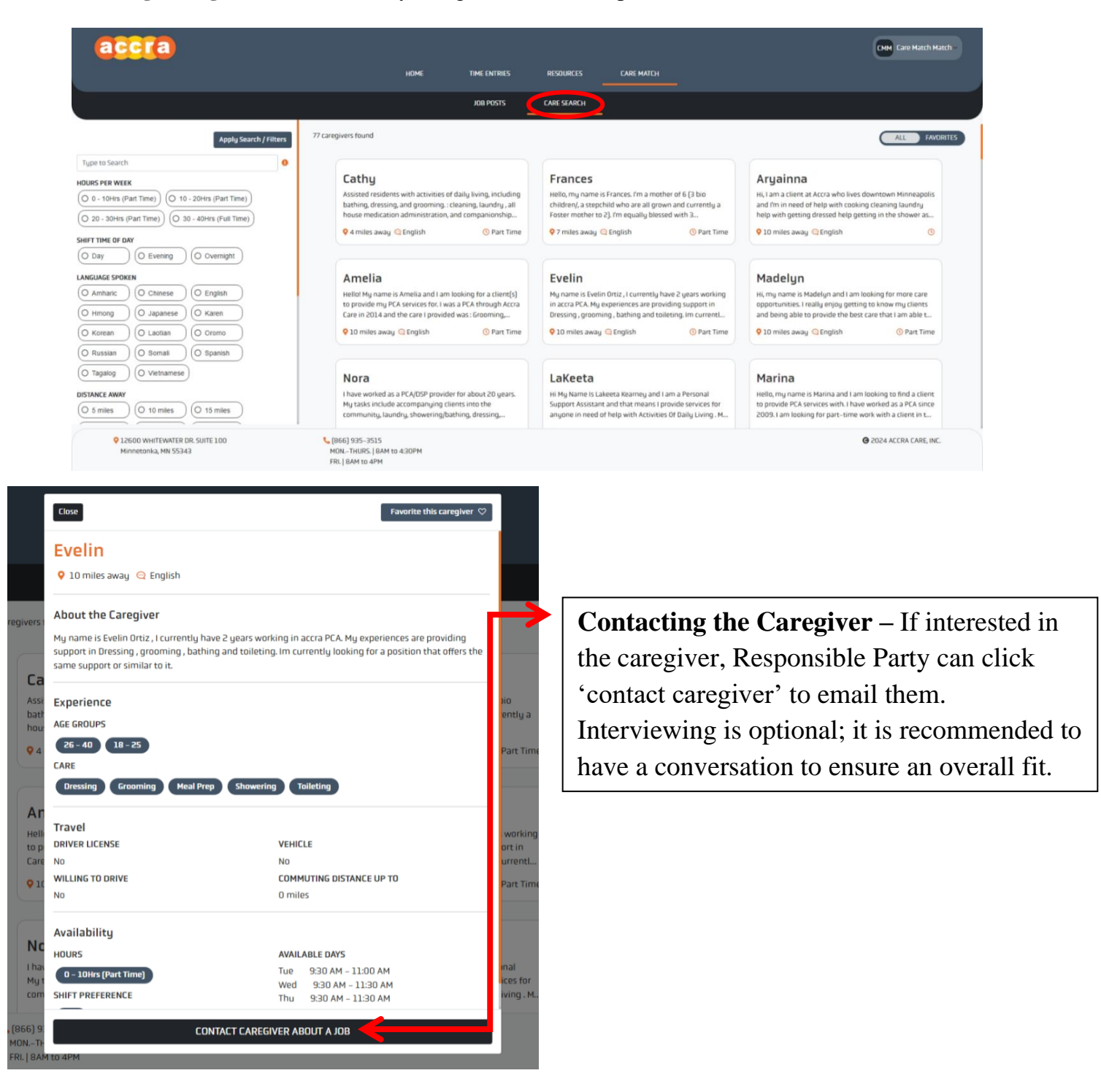

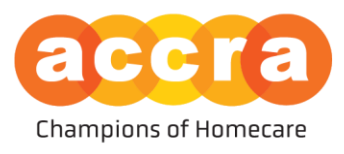

Favorite Caregivers – Responsible Party can favorite caregivers to review later.

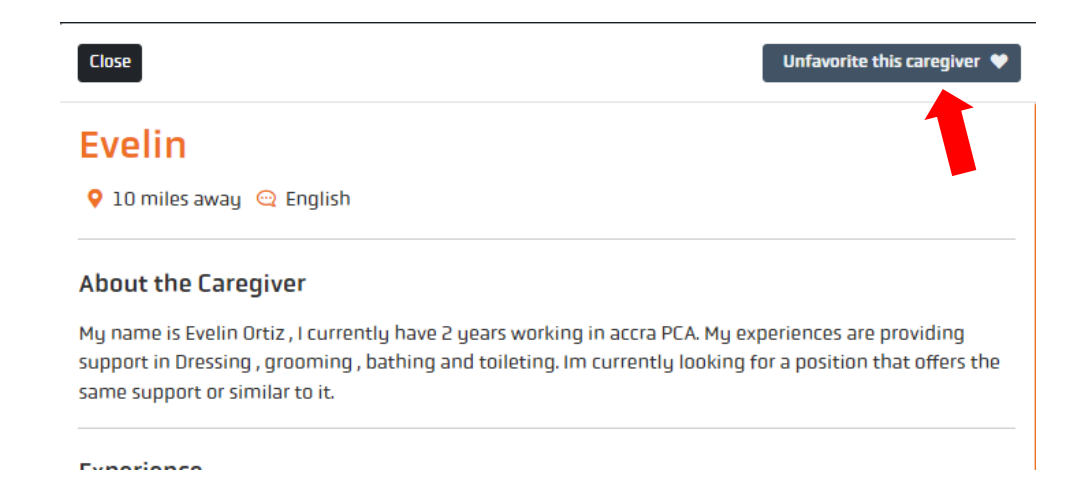

**Toggle to Favorites** – Responsible Party can toggle 'All' to 'Favorites' to review all favorited caregivers.

| 3 |                           |                                                                                                    |                                                                                        |                                 |           |  | CMM Care Match Match |
|---|---------------------------|----------------------------------------------------------------------------------------------------|----------------------------------------------------------------------------------------|---------------------------------|-----------|--|----------------------|
|   | HOME                      | TIME ENTRIES                                                                                                 | RESOURCES                                                                              |                                 | ARE MATCH |  |                      |
|   |                           | JOB POSTS                                                                                                    | CARE SEARCH                                                                            |                                 |           |  |                      |
|   |                           |                                                                                                    |                                                                                        |                                 |           |  | ALL FAVORITE         |
|   | EV<br>My in in Dre<br>Dre | velin<br>name is Evelin Ortiz, I cu<br>accra PCA. My experience<br>essing, grooming, bathin<br>LO miles away | rrently have 2 gears w<br>a are providing support<br>g and toileting. Im curr<br>© Pai | vorking<br>in<br>entL<br>t Time |           |  |                      |

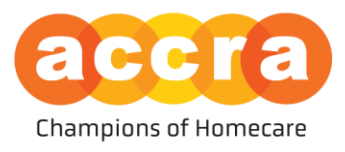

Home – Contains Accra contact information and important announcements

**Time Entries** – Manage caregiver timesheet approvals

**Resources** – Specific Accra program documents such as payroll calendars, W9, Time off requests, termination, direct deposit form, policies, etc.

|   | Care Match (03 | 37264) |           | ~          |
|---|----------------|--------|-----------|------------|
| _ | HOME           |        | RESOURCES | CARE MATCH |

**Responsible Party for Multiple Clients** – At the top of the Menu Bar, click the drop down and toggle between all clients shown to switch between Care Match accounts.

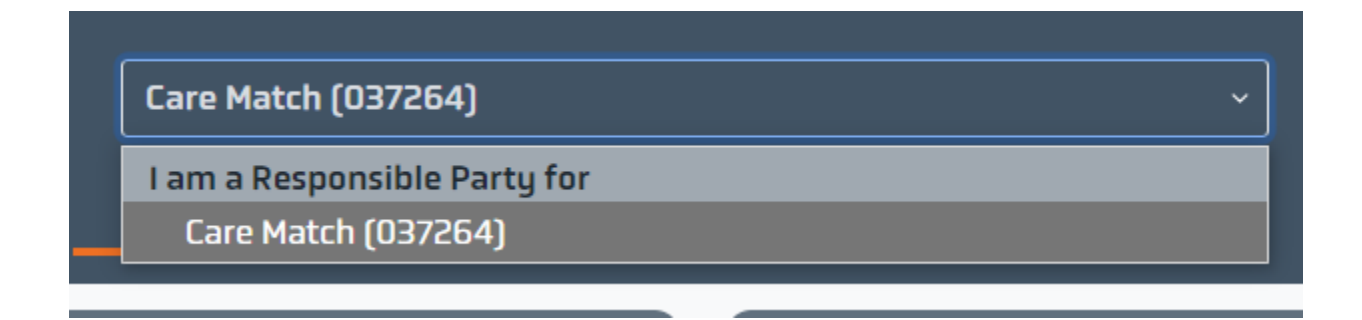

Email <u>AccraCareMatch@accracare.org</u> for any questions regarding Care Match.